電気工事会社さま向け

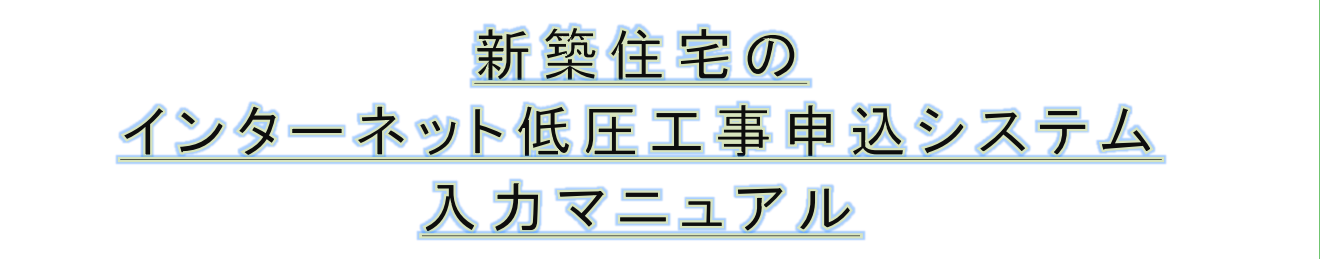

2019年9月 作成 2020年3月 改定 2020年7月 改定

#### 

#### I. 概 要

I-1「新築住宅のインターネット電気需給契約申込システム」のご利用について ······ 2

I-2「新築住宅のインターネット電気需給契約申込システム」への入力前に ········· 3

#### Ⅱ. 「新築住宅のインターネット電気需給契約申込システム」入力方法について

| Ⅱ-1 システム入力の流れ | <br>4 |
|---------------|-------|
| Ⅱ-1 システム入力の流れ |       |

# 大阪ガス株式会社

#### I-1「新築住宅のインターネット低圧工事申込システム」のご利用について

2016年4月よりご家庭でも電気の自由化が始まりました。

これに伴い、低圧新増設申込を行う際に電気を供給する電気事業者を決定することが必要となります。 小売電気事業者の供給する電気をご使用になる場合は、関西電力さまの「インターネット低圧託送工事申込(たくそう君)」への入力が必要となりますが、大阪ガスの電気をご使用になる場合は、大阪ガスの「新システム(以下、「当シ ステム」)」に入力いただくことで低圧託送申込と電気需給契約申込を同時に行うことが可能です(たくそう君への入力 は不要となります)。

<大阪ガスの電気をご使用になる場合の低圧新増設申込のフロー(例)>

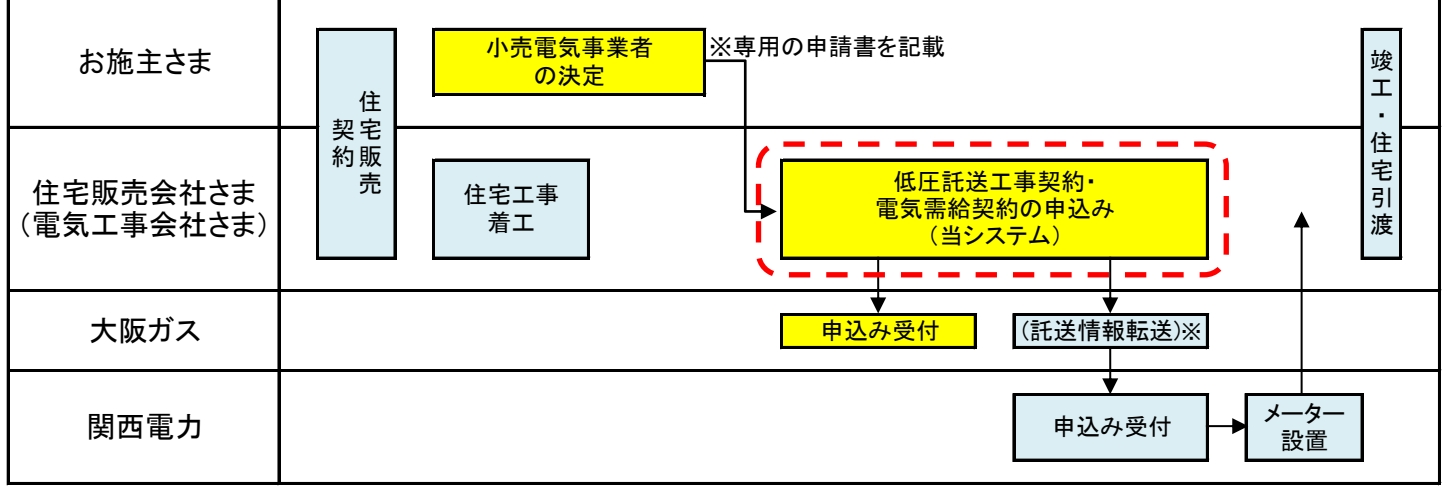

※小売電気事業者との電気の需給契約の申込みフローになります。その他の工事などに必要なフローは省いております。
※あくまでの一例ですので、このフローに当たらないケースがあります。

※当システムに入力いただいた低圧託送申込情報を、関西電力さまの「インターネット低圧託送工事申込(たくそう君)」へ転送します。

#### ■「新システム」の入力フロー

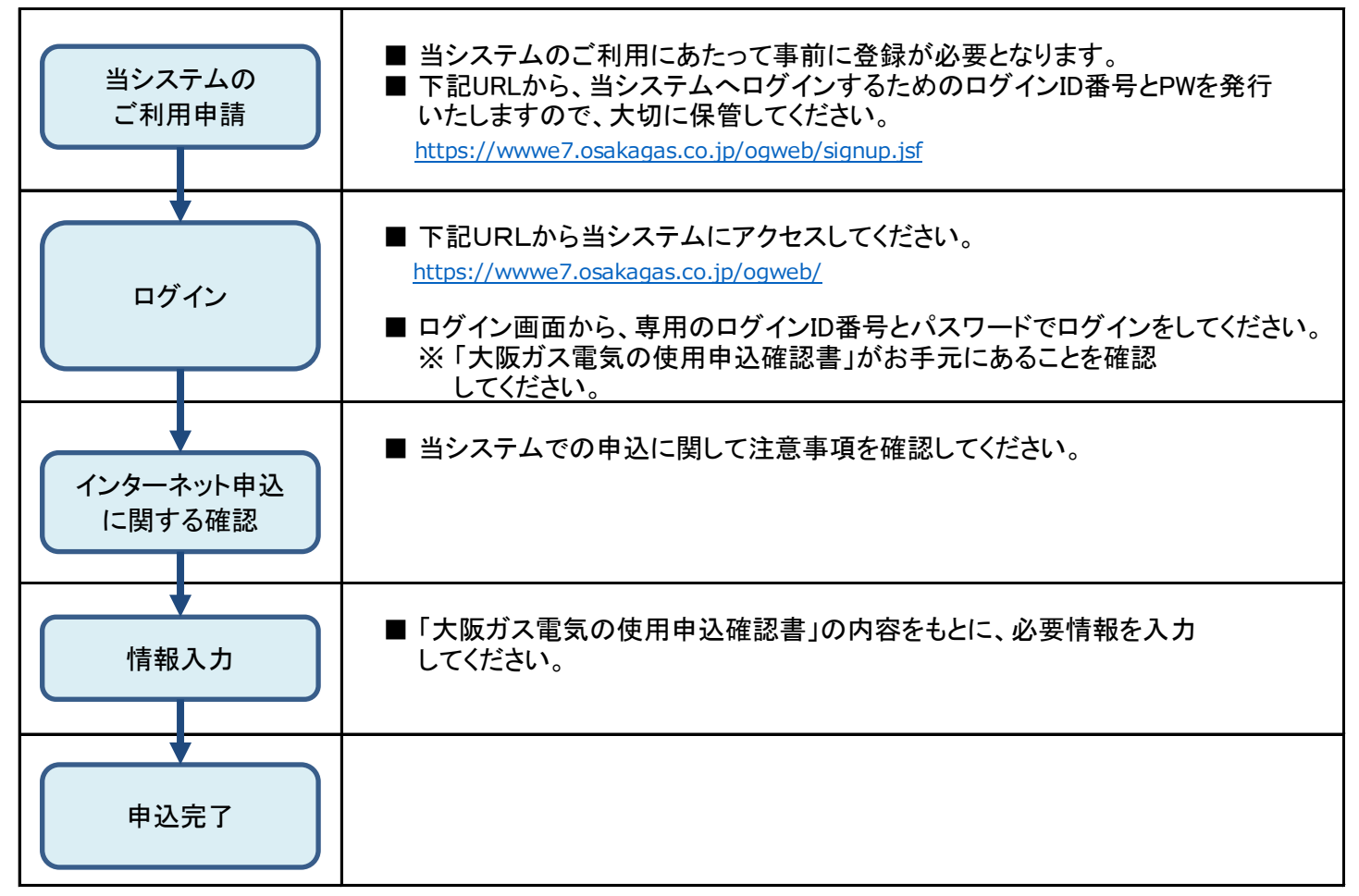

### I-2「新築住宅のインターネット低圧工事申込システム」への入力前に

当システムの申込み前に、住宅販売会社さまから送付される「大阪ガス 電気需給契約申込書」を確認してください。 「大阪ガス 電気需給契約申込書」に抜け漏れあった場合、正しく申込みができません。

### <参考>「大阪ガス 電気需給契約申込書」

| 大阪                                           | カス 電気         | 司需給契約甲込書                                                                                                    | ②電気工事会社さま                         |
|----------------------------------------------|---------------|----------------------------------------------------------------------------------------------------|-----------------------------------|
| 大阪ガス                                         | 株式会社に対        | して、下記の内容で電気の使用を申込みます。<br>・事業者名 大阪ガス株式会社 ・ ま                                                                                                    | 録番号 A0048<br>診問い合わせ(グッドライフコール)    |
| ※太枠                                          | 内 🔵 をご        | 記入ください。<br>・<br>事業者住所<br>・<br>で<br>の<br>の<br>の<br>の<br>の<br>の<br>の<br>の<br>の<br>の<br>の<br>の<br>の                                                                                                    | 120-000-555<br>时時間(月~土)8:00~21:00 |
| ▼電                                           | 気需給契約の        | 中込内容 大阪市中央区平野町4丁目1番2号                                                                                                    | (日・祝)9:00~21:00                   |
| ŧ                                            | 3 込日          | 四層         年         月         日         供給開始予定日<br>(送電希望日)         四層         全                                                                                                    | ₣ 月 [                             |
| 電                                            |               |                                                                                                    |                                   |
| 気                                            | ご使用場所         |                                                                                                    |                                   |
| 契                                            |               |                                                                                                    |                                   |
| 約                                            | <br>フリガナ      | (部屋番号もご記入ください)                                                                                                    |                                   |
| 者                                            | ご契約者名         | 単広者の頃<br>「重要項部                                                                                                    | (目および<br>(明書」「お √ 確認済             |
| 情                                            | (ご署名)         | 客様情報の用<br>確認しました                                                                                                    | o<br>x ∩ 3X ( / ] &               |
| 報                                            | ご連絡先<br>お電話番号 | (固定電話) (携帯電話) ※日中連絡のとれる番号を<br>右詰めでご記入ください。→                                                                                                    | -                                 |
| ご請                                           | 求先について        | □ 上記「電気契約者情報」と同じ □ その他 → ※下記「電気料金のご請求先」に必ずご記入ください。                                                                                                    |                                   |
| -                                            | フリガナ          |                                                                                                    |                                   |
| 気                                            | お名前           |                                                                                                    |                                   |
| 料                                            |               |                                                                                                    |                                   |
| ==: 金<br>の                                   |               |                                                                                                    |                                   |
| Z                                            | ご住所           |                                                                                                    |                                   |
| 請                                            |               | マンション・アバート・ビル名<br>(部屋毎号もご記入ください)                                                                                                    |                                   |
| 求先                                           | ご連絡先          | (四定電話) (携帯電話) ※日中連絡のとれる番号を→                                                                                                    |                                   |
|                                              | お電話番号<br>+ +  |                                                                                                    |                                   |
| 8                                            | 又払方法          | ックトリンキの郵达を布望<br>大阪ガスの都市・<br>大阪ガスの都市・<br>大阪ガスの都市・<br>大阪ガスの都市・<br>大阪ガスの都市・<br>大阪ガスの都市・<br>大阪ガスの都市・<br>大阪ガスの都市・<br>大阪ガスの都市・<br>大阪ガスの都市・<br>大阪ガスの都市・<br>大阪ガスの都市・<br>大阪ガスの都市・<br>大阪ガスの都市・<br>大阪ガスの都市・<br>大阪ガスの<br>大阪ガスの<br>大阪ガスの<br>大阪ガスの<br>大阪ガスの<br>大阪ガスの<br>大阪ガスの<br>大阪ガスの<br>大阪ガスの<br>大阪<br>大阪<br>大阪<br>大阪<br>大阪<br>大阪<br>大阪<br>大阪<br>大阪<br>大阪 | 水元へ振込用紙の郵送を希望                     |
| ガス会社のご契約 大阪ガスの都市 を申し、 声                      |               |                                                                                                    |                                   |
| ▼料金プラン ● ● ● ● ● ● ● ● ● ● ● ● ● ● ● ● ● ● ● |               |                                                                                                    |                                   |
| -                                            | プラン名称         | プ 2ッ GI 長期書 二 デ 月 出始日 目                                                                                                    | キースプランA:2,000円                    |
| ⊠^                                           | ベースプランA       | シンご通 をそれ お選びく へ。 長期 月の日                                                                                                    | :8,000                            |
|                                              |               | (あり)         (なし)         (2年)         (なし)         長期         Iなし         需給開始日以降           14日の日まで         14日の日まで                                                                                                    | ≩ なし                              |
|                                              | な庭用ガス発電プラ:    | / なし なし ※例長期2年割引時 開始:2016年                                                                                                    | <br> E4月14日 ⇒ 終了:2018年4月13        |
|                                              | フレミアムバック      | こ中し込みます(エネファームのみ) ↓ はい(注1) ↓ いいえ                                                                                                    |                                   |
|                                              |               | (あり) (なし) (2年) (なし)                                                                                                    |                                   |
|                                              |               |                                                                                                    | 7.但今                              |
| Ê                                            |               |                                                                                                    | ◎場□                               |
| $\checkmark$                                 | 請求先(支払者       | の変更に住い、同日での契約廃止・再契約に同意します。変更指定日                                                                                                    | ₹ 月 E                             |
| お                                            | 支払方法          | ()クレジット申込書の郵送を希望 () 口座振替申込書の郵送を希望 () 下記ご請:                                                                                                    | 求先へ振込用紙の郵送を希望                     |
| ご請                                           | 求先について        | ☑ 上記「電気契約者情報」と同じ ☑ その他 → ※下記「電気料金のご請求先」に必ずご記入ください。                                                                                                    |                                   |
| 電                                            | フリガナ          |                                                                                                    |                                   |
| 気                                            | お名前           |                                                                                                    |                                   |
| 料                                            |               |                                                                                                    |                                   |
| 一の                                           |               |                                                                                                    |                                   |
| ど                                            | ご住所           |                                                                                                    |                                   |
| 請                                            |               | マンション・アパート・ビル名 (部屋毎号もご記入ください)                                                                                                    |                                   |
| 水先                                           | ご連絡先          | (固定電話) (携帯電話) ※日中連絡のとれる番号を<br>                                                                                                    |                                   |
|                                              | の電話番号         |                                                                                                    |                                   |
| 備考                                           | ぎ 欄           | (住宅販売会社さま・電気本確認書の内容をもとに)                                                                                                    | 気工事会社さまへのお願い)<br>に、遅滞なく大阪ガス株式会社へ電 |
|                                              |               | 供給契約のインターネッ<br>詳しくは、大阪ガス株式5                                                                                                    | ト申請をお願いいたします。<br>会社ホームページをご覧ください。 |
|                                              |               | ※インターネット申請に                                                                                                    | は事前登録が必要です。                       |

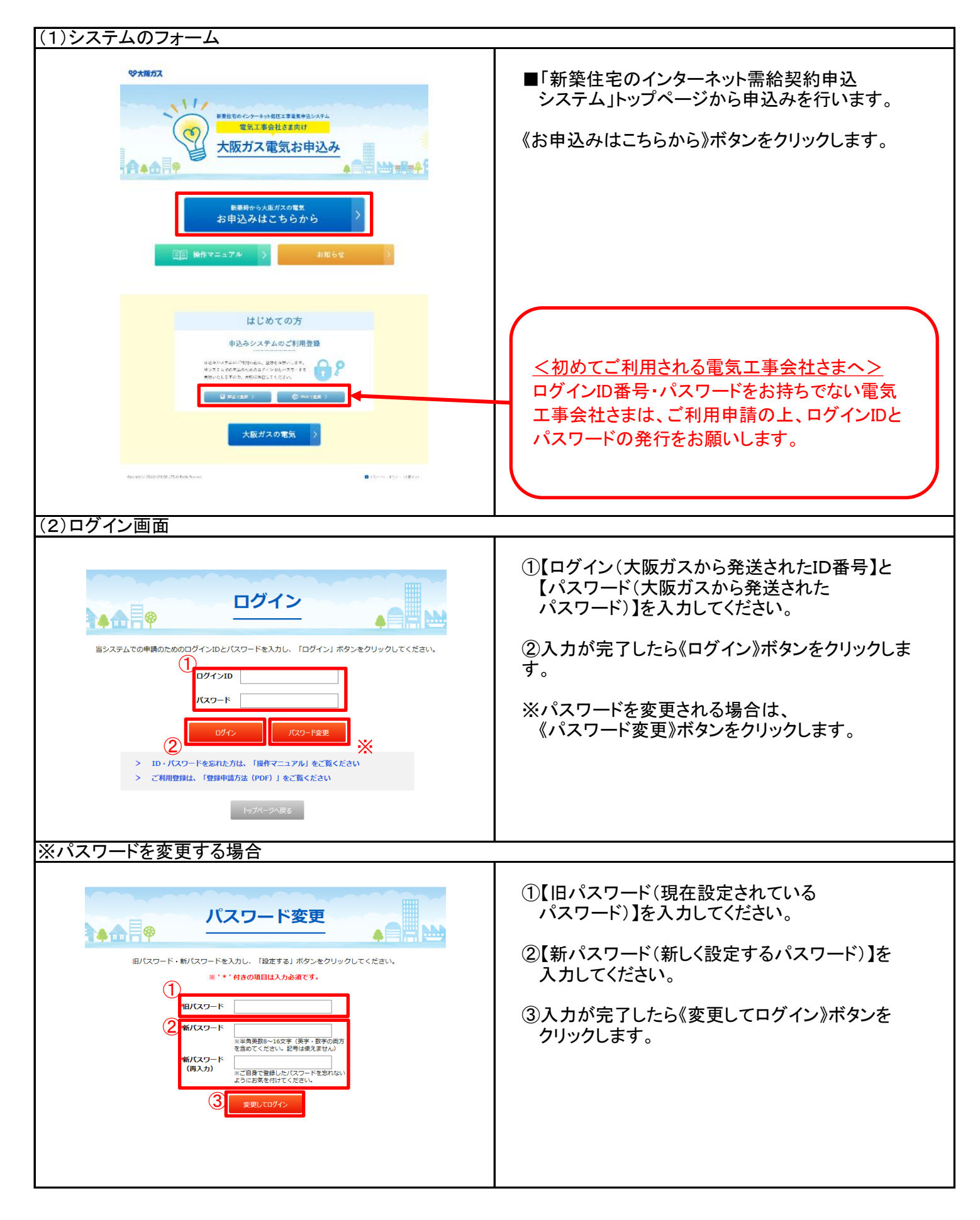

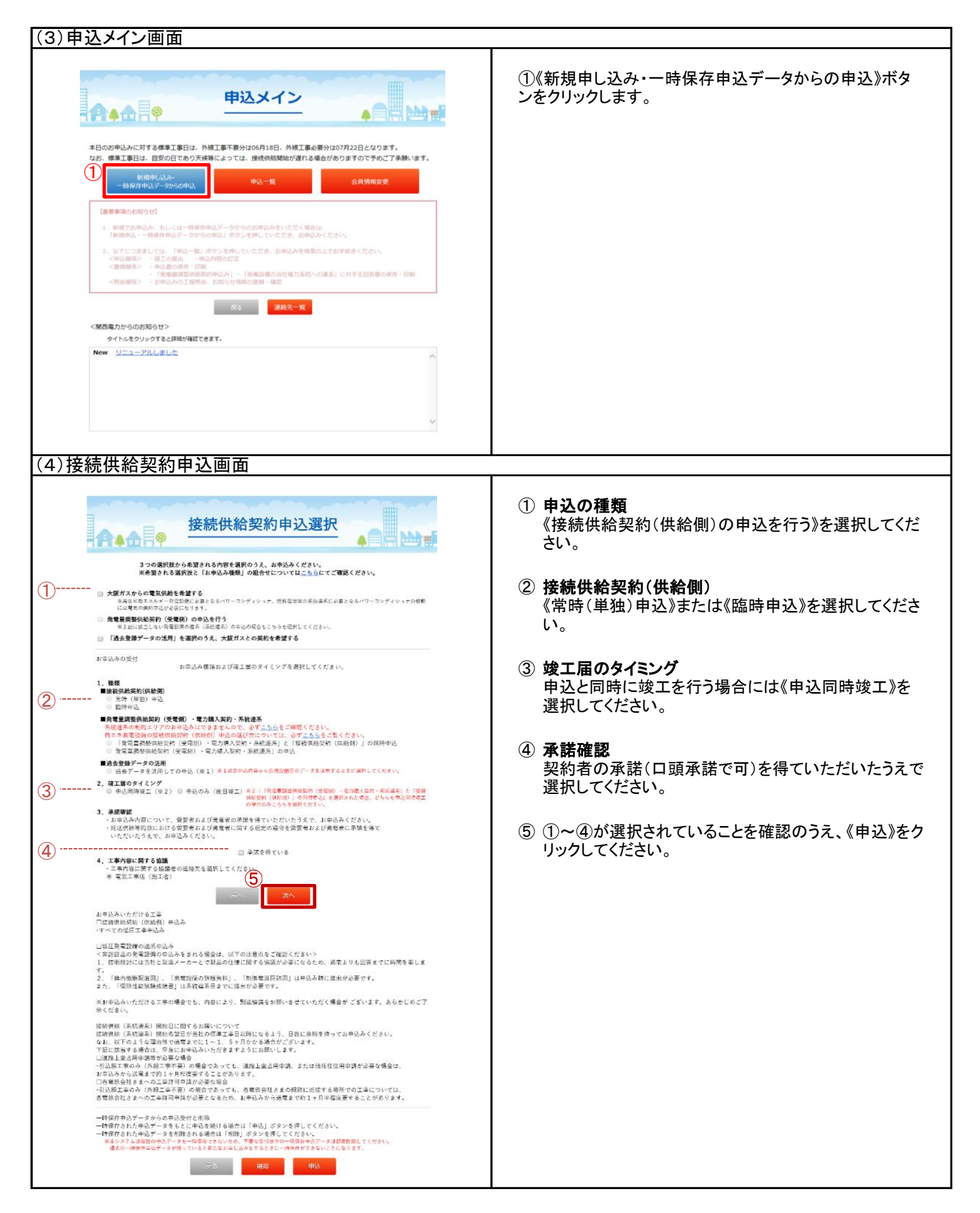

| (5)但        | 氏<br>圧<br>接続                                     | 供給契約申込画面                                                                                                    |                                                                                              |
|-------------|--------------------------------------------------|----------------------------------------------------------------------------------------------------|----------------------------------------------------------------------------------------------|
| ( 0 / 1     |                                                  |                                                                                                    |                                                                                              |
|             | A.A.                                             | 參 低圧接続供給契約申込書                                                                                                    | <ul> <li>⑥ 申込区分</li> <li>《電灯》または《電力》を選択してください。</li> <li>●《電灯》を選択された方…料金プラン名を選択してく</li> </ul> |
|             | プラウザ                                             | の「読る」「彼む」「奇新」ボタンは使用しないでください。正常に感得が行われない場合があります。                                                                                                    | ださい。                                                                                         |
|             |                                                  | 広ち 人力クリア 一時余作 次へ                                                                                                    |                                                                                              |
|             | 関西電力送配電制                                         | 未式会社 宛                                                                                                    | (7) <b>発電設備などの設置有無</b><br>《あり》または《なし》を選択してください。                                              |
|             | 託送供給約款をす                                         | ▲認のうえ、接続供給について次のとおり申込みます。                                                                                                    | ● 《あり》を選択された方…該当する発雷設備と、逆                                                                    |
|             | 水中込首により、おち<br>※'*'付きの項目は2                        | e こから提供される個人情報の行用目的は <u>こちら</u> に記載しております。<br>( <b>力必須です。</b>                                                                                                    | ■流有無を選択してください。                                                                               |
|             | 小売電気事業者コード                                       | 60246                                                                                                    | ● 新たに発電設備などを設置された古…由以来早た                                                                     |
|             | 小売電気事業者名<br>1 由込区分と接続年                           | 大阪ガス株式会社<br>1447回鉄美線日 線工予定日を入力してください。 申 み 年 月 ロー 2020年7日1日                                                                                                    | ● 新たに光電設備などを設置された力 中 広留 ちを<br>入力してください。                                                      |
| <b>(6</b> ) | •中这区 <del>分</del>                                | ■ 町 □ 電 力 「後級供給<br>(半分数字)                                                                                                    |                                                                                              |
|             |                                                  | L/ (くたるい)     (午は豊厚を記     (午は豊厚を記     入)                                                                                                    | ···· ⑧ 接続供給開始希望日                                                                             |
| ()          | ·20日日日 (1)                                       | 「「「「「」」」 「「「」」」 「「」」 「「」」 「「」」 「「」」                                                                                                    | 🗿 半角数字で入力してください。                                                                             |
|             | 光電設備なる<br>の設置有量 逆激<br>米ま                         | (酒有倍) あり なし<br>湯光発電の電力添入品約を新規に希望されるお客さ<br>に重要なお知らせてす。                                                                                                    |                                                                                              |
|             | 米発電設備などの設置す                                      | 双方向計器の構要についてはこちら」<br>6条を選択ください。新たに設置される場合はお申込みが必要です。                                                                                                    | 🎬 📔 🗐 竣工予定日                                                                                  |
|             | 取に申込がお済みの場合<br>2. 電気ご使用場所な                       | 合は中込番号を入力してください。<br>cらびにご契約者さまのお名法を入力してください。                                                                                                    | 半角数字で入力してください。                                                                               |
|             |                                                  | ※利益から重見ご使用場所の住所、引込柱を特定することができます。<br>また、特定した特徴をパソコンと自発として教会し、エクセル等で編集い<br>たがくしたり目的としてきたし、エクセル等で編集い<br>たがく、したが見出たのできた。                                                                                                    | ⑩ 市前切洋平日/に辛)                                                                                 |
|             |                                                  | ご体用時所作所の特定はこちら<br>(相違見取り回ば中に込みの置後、ファイル体行で提出してください)<br>そりなうなメンテナンス等にとり「ご使用場所生がの特定はこちら」ボタン                                                                                                    |                                                                                              |
|             |                                                  | から特定できない場合は、下記の「住所候書」ボタンから住所を特定して<br>ください。                                                                                                    | キ角剱子で入力してくたさい。                                                                               |
|             |                                                  | *部使番号(半角数字) 〒 - 田和松麻 (例)<br>*部道府県 週刊してください▼                                                                                                    |                                                                                              |
| (11)        | 電気ご使用場所                                          | *市区町村名(全角)<br>町・亨・通名(全角)<br>平野町4丁目                                                                                                    | 11) 電気ご使用場所                                                                                  |
| Ŭ           |                                                  | 香地(全角)<br>建築物件名(全角)<br>大阪ガスビルディング                                                                                                    | 《ご使用場所住所の特定はこちら》をクリックし、ご使用                                                                   |
|             |                                                  | 「「「「「「」」」」、「「」」、「」、「」、「」、「」、「」、「」、「」、「」、                                                                                                    | 場所特定及び付近見取り図作成をしてください。住所                                                                     |
|             |                                                  | 特別措置     ■ 電気ご使用場所についての <u>料別活面</u> を希望する。対象接換     ▼<br>接接手1     ▼     TEL (半角数字) ( ) -                                                                                                    | の結ちな入力してください、演怒失な入力してください                                                                    |
|             |                                                  | amic 2 ▼ TEL (半内数字) ( ) -                                                                                                    | の税さを入力していたでい。建裕元を入力していたでい。                                                                   |
| (12)        | ご (契約者区分<br>ご (契約者名 (カナ)                         | <ul> <li>● 個人 □ 法人</li> <li>◆</li> </ul>                                                                                                    | ● ご使用場所特定及び付近見取り図作成方法は、次                                                                     |
|             | <ul> <li>(全角カナ葉数字)</li> <li>ご契約若名(漢字)</li> </ul> | •                                                                                                    | のページを確認ください。                                                                                 |
|             | (分月)                                             |                                                                                                    | ● システムメンテナンス等により《ご使用場所住所の                                                                    |
|             | <ol> <li>電気料金のお支払</li> </ol>                     | □方法を入力してください ● ご契約書たま(家気ご使用場所)へ詰成 ● その後                                                                                                    | 特定はこちら》ボタンから特定できない場合は《住                                                                      |
|             |                                                  | 即使者号(半角数字) 〒 <u>4105</u> 400                                                                                                    | 所検索》をクリックし、住所の続きを入力ください                                                                      |
|             |                                                  | 第二目前<br>第二目前<br>市区町村名(金角)<br>二日前<br>日本(10)<br>二日前<br>日本(10)<br>日本(10)<br>二日前<br>日本(10)<br>日本(10)<br>日本( |                                                                                              |
|             |                                                  | □・チ・加る (三円)<br>着地 (全角)<br>日本の(金角)                                                                                                    | ● 特別指直か必要な場合は《特別指直を布呈9る》                                                                     |
|             | ど課来先について                                         | 2回約4 (20月)<br>要義也の人力資料にご注意ください。                                                                                                    | をクリックし、対象設備の種類を選択してくたさい。                                                                     |
|             |                                                  | TEL (半典数字) ()<br>ご請求先近名区分 ( 個人 ) 法人                                                                                                    |                                                                                              |
|             |                                                  | ご请求先兵名 (カナ)                                                                                                    | 12 契約者名(カナ・漢字)                                                                               |
|             |                                                  |                                                                                                    | 法人名義の場合は先頭の入力域に入力してください。                                                                     |
|             |                                                  | (金内)<br>(金内)<br>(シウレジット申込売の節386希留                                                                                                    |                                                                                              |
|             | "お支払い方法                                          | <ul> <li>□ □ 係数算中込書の部送を希望</li> <li>○ 上紀ご協求先へ振込用紙の和送を希望</li> </ul>                                                                                                    | ① ご請求先について                                                                                   |
|             | 4. ご契約者さまのこ                                      | 「連絡先を入力してください。                                                                                                    | 《ご契約者さま(電気ご使用場所)へ請求》または《その                                                                   |
|             |                                                  | <ul> <li>● 電気ご使用場所と同じ</li> <li>● ご読求先と同じ</li> <li>● 電気ご使用場所と相違</li> </ul>                                                                                                    | 他》を選択してください。                                                                                 |
|             |                                                  | 新使香兮(半月数字) 〒 - 10000年<br>市区町村名(全角)                                                                                                    | ●《その曲》を選択された古…ご詩求失情報を入力                                                                      |
|             |                                                  | 町・子・如名(室内)<br>骨田(全角)                                                                                                    | ● 《 この 他 / を 送 小 こ れ 小 儿 相 秋 と 八 力 し て / だ さ い                                               |
|             | ご道路九                                             | 建物名(金角)<br>電影和ら入力量れたご注意ください。                                                                                                    |                                                                                              |
|             |                                                  | 法验先 ▼ TEL(半角数字) ( ) -<br>濃塔先氏名(カナ)                                                                                                    |                                                                                              |
|             |                                                  | (全角力ナ发数?)<br>(2)(2)(2)(2)(2)(2)(2)(2)(2)(2)(2)(2)(2)(                                                                                                    | ① お支払い方法                                                                                     |
|             |                                                  | ((東大)) ((東子)<br>((東大名) - 会社名等)<br>(金角)                                                                                                    | 《クレジット申込書の郵送》、《口座振替申込書の郵送》                                                                   |
|             |                                                  |                                                                                                    | または《上記ご請求先へ振込用紙の郵送》を選択してく                                                                    |
|             |                                                  |                                                                                                    | ださい。                                                                                         |
|             |                                                  | 戻る 入力クリア 一時保存 次へ                                                                                                    | ① ゴ刧約去さ古のゴ浦級生                                                                                |
|             |                                                  |                                                                                                    |                                                                                              |
|             | 145 CO., LTD. All Rights Reserve                 | ビージョン ロックション ロックション ビーボー ロックション ロックション ロークション ロックション ロックション ロークション ローン ロークション ローン ローン ロークション ローン ロークション ローン ローン ロークション ローン ローン ローン ローン ローン ローン ローン ローン ローン ロー                                                                                                    |                                                                                              |
|             |                                                  |                                                                                                    | 理∥を選択しし、たこでい。                                                                                |
|             |                                                  |                                                                                                    | ●《電気ご使用場所と相違》を選択された方…ご連絡                                                                     |
|             |                                                  |                                                                                                    | 先情報を入力してください。                                                                                |
|             |                                                  |                                                                                                    | 16 6~15が選択されていることを確認のうえ、《次へ》をク                                                               |
|             |                                                  |                                                                                                    | リックしてください。                                                                                   |
|             |                                                  |                                                                                                    |                                                                                              |
|             |                                                  |                                                                                                    |                                                                                              |
|             |                                                  |                                                                                                    |                                                                                              |

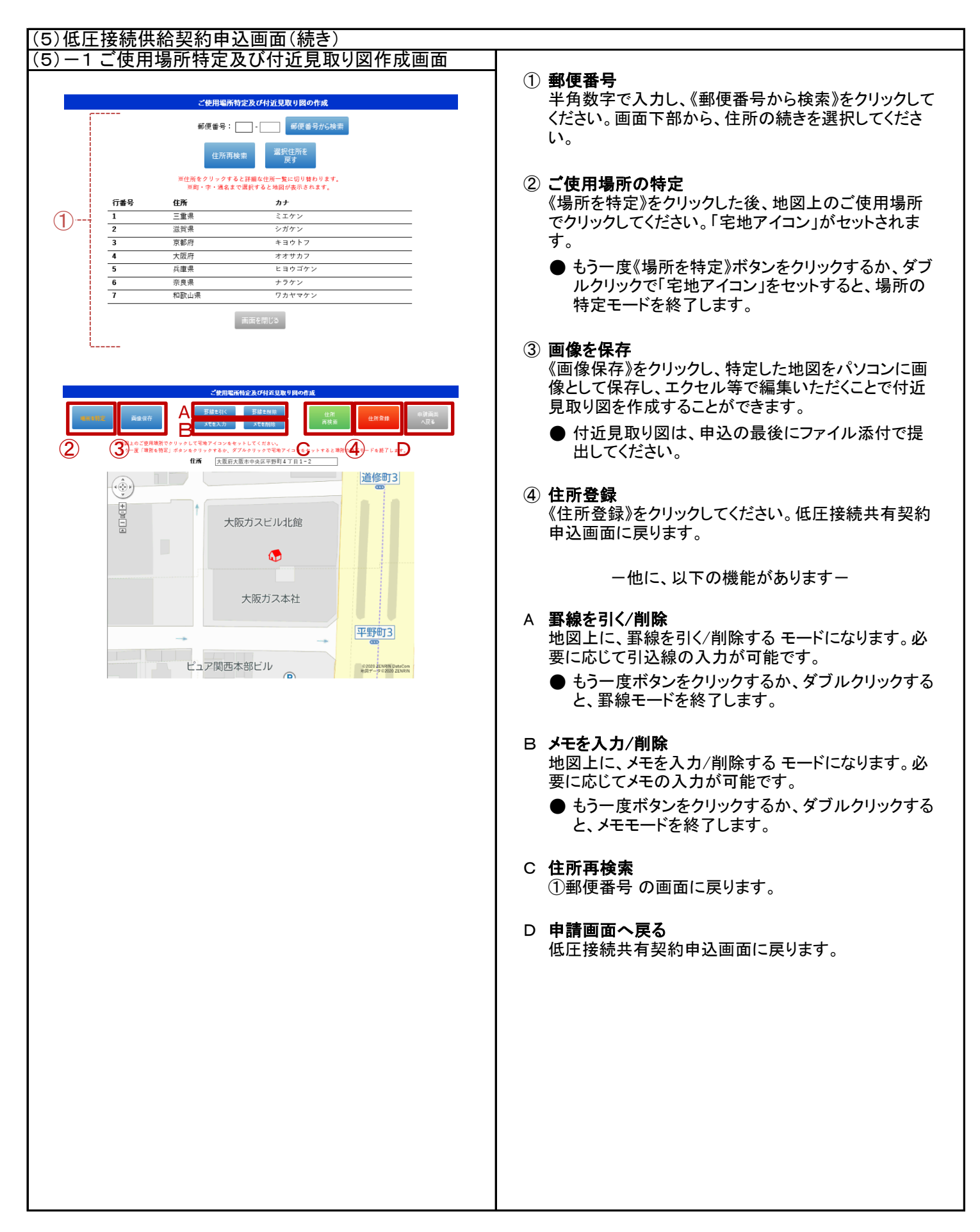

| (6)低圧接続供給契約申込画面(電灯)                                                                                                    |                                                                                                    |
|----------------------------------------------------------------------------------------------------|----------------------------------------------------------------------------------------------------|
| 【低圧】 接続供給契約申込書(電灯)                                                                                                    | ① <b>申込種別</b><br>お申込み種別を選択してください。                                                                                            |
| プラウザウ (彼): 「彼): 「夜): 小クンは参照しないてください。 世紀にお見かけれれない場合があります。                                                                                                    | ② 接続送電サービスメニュー<br>《電灯標準接続送電サービス》を選択してください。                                                                                   |
| ・約万法期時による条約者の定業を整定される得もは、実用電気法・活動の通由・メーカー・新華催を入りください。<br>※**付きの回聴はな入り必要です。 1.申込運動・値板記電サンビスメニューを選択してください。 ※単数用をひとて、非常加速では、用いた、「単数用を加速してください。 ※単数用をひとて、非常加速では、「単数用を加速してください。 ※単数用をひとて、非常加速では、「単数用を加速している条の運動を使用のも得らば単加定量、実際でのい得かよ、                                                                                                    | ③ 供給地点特定番号(任意)<br>半角数字で入力してください。                                                                                             |
| 2         - 端田道<br>中国大学生文学生工<br>(株式市営業等)         ・ 総社連邦・ビスジェムーEOLITのご園留<br>(株式市営業等)           3         - 二、周波(株式方式ならびに負担操作を選択してください。<br>(本)         負担操作の入力方法はごちん<br>その他(フリー入力側)           4         - 二、満潟ー<br>・ 二、「大力規         「か分組<br>いう分組         その他(フリー入力側)                                                                                                    | ④ 用途<br>大分類、小分類から用途を選択してください。                                                                                                |
|                                                                                                    | ⑤ 供給方式<br>供給方式を選択してください。                                                                                                    |
| 3         3         3         3         3         3         3         3         3         3         3         3         3         3         3         3         3         3         3         3         3         3         3         3         3         3         3         3         3         3         3         3         3         3         3         3         3         3         3         3         3         3         3         3         3         3         3         3         3         3         3         3         3         3         3         3         3         3         3         3         3         3         3         3         3         3         3         3         3         3         3         3         3         3         3         3         3         3         3         3         3         3         3         3         3         3         3         3         3         3         3         3         3         3         3         3         3         3         3         3         3         3         3         3         3         3         3 | ⑥ 取付灯数(任意)<br>電灯、コンセントの灯数を半角数字で入力してくださ                                                                                       |
|                                                                                                    | <ul> <li>⑦ 電気機器<br/>ご使用される設備の情報を入力してください。</li> <li>● ご使用される設備を新たに設置される場合は<br/>《新》、すでに設置されている設備は《既》を選択し<br/>てください。</li> </ul> |
| 2012 10                                                                                                    | ● 既設設備の変更がない場合は、《既設設備変更なし》を選択してください。                                                                                         |
| αφγημή (;) מאאה האו כת, דובא ווקוינו אושויאול.<br><b>Β</b> .75473>−839}>− (38372) <b>Β</b> .75473>−839}>−                                                                                                    | <ul> <li>⑧ 契約主開閉器による契約電力の算定希望</li> <li>《有》または《無》を選択してください。</li> <li>●《有》を選択された方…必要情報を入力してくださ</li> </ul>                      |
|                                                                                                    | い。<br>⑨ ①~⑧が選択されていることを確認のうえ、《次へ》をク<br>リックしてください。                                                                             |
|                                                                                                    |                                                                                                    |
|                                                                                                    |                                                                                                    |
|                                                                                                    |                                                                                                    |
|                                                                                                    |                                                                                                    |
|                                                                                                    |                                                                                                    |
|                                                                                                    |                                                                                                    |
|                                                                                                    |                                                                                                    |
|                                                                                                    |                                                                                                    |

| (7)施工者・                                                                                                    | ·引込線·単線結線図入                                                                                                    | 力画面                                                                                                    | -                                                                                                    |
|----------------------------------------------------------------------------------------------------|----------------------------------------------------------------------------------------------------|----------------------------------------------------------------------------------------------------|----------------------------------------------------------------------------------------------------|
| ⋳⋴                                                                                                    | 施工者・引込線・単線                                                                                                    | 結線図入力<br>◆ ● ● ● ● ● ● ● ● ● ● ● ● ● ● ● ● ● ● ●                                                                                                    | <ol> <li>施工者さま情報の入力<br/>《会員情報取得》をクリックしてください。登録済の会員<br/>情報が貼付されます。</li> </ol>                                |
| #***#40000000<br>1. MINESSO<br>(MINESSO<br>MILIPAS (20)                                                                          | 2500%0 (第6) (第6) (第8) (参2488)(40)(4555)(4555)<br>定立 入力のパワ - 16407<br>(入力のパワ・<br>個を入力してください、<br>************************************                                                                                                    | になり、PFFordaveEd954のクロギ・<br>のへ<br>この形でださい、<br>かっした、自然時間を知付してください。                                                                                                    | ● 登録済の会員情報以外で登録する場合は、必要情報を入力してください。なお、当画面で変更した内容は、会員情報へ反映されません。ご注意ください。                                     |
| (1)     電圧(金角)     電圧場号(半発語):     (半発語):     (半発語):     (半発語):     (半発語):     (半発語):     (半発語):     (半発語):     (半発語):     (半発語): |                                                                                                    | ドルイン施設管理を行っている場合、conkegas.co.gr2登<br>(営切除こしてくたちい)           A)         ・・・・・・・・・・・・・・・・・・・・・・・・・・・・・・・・・・・・                                                                                                    | <ul> <li>② 電気工事責任者さま情報</li> <li>お名前と日中ご連絡の取れる携帯番号(半角数字)を</li> <li>入力ください。</li> </ul>                        |
| 2                                                                                                    |                                                                                                    | ・構成でお売かけを下き完全がごかいますので、あや<br>山本県によりを見て支援を支援した。<br>日本、またのによりまた。<br>に、またのによりたいたいで、<br>に、またのによりたいたいたいまた。<br>「の」またのによりたいたいたいまた。                                                                                                    | ③ <b>不在工事の可否</b><br>《可》または《否》を選択してください。                                                                     |
|                                                                                                    | 3度2000<br>電管21<br>環境を入力してください、0万かち込むが異なる場合は、50込在とも入力<br>取りる<br>なくされたい。<br>50公用1                                                                                                    | してください。)<br>利益用2                                                                                                    | <ul> <li>④ 当該引込線への防護管取付<br/>《取付要》または《なし》を選択してください。</li> </ul>                                               |
| 7<br>8<br>9                                                                                                    | 各市(中央)         田中(中央京政学)           年3.04         日本           第二年、第二年、第二年、第二年、第二年、第二年、第二年、第二年           第二年、第二年、第二年、第二年、第二年           第二年、第二年、第二年、第二年、第二年           第二年、第二年、第二年、第二年、第二年、第二年           第二年、第二年、第二年、第二年、第二年、第二年、第二年           第二年、第二年、第二年、第二年、第二年、第二年、第二年、第二年、第二年、第二年、 | 名称(年高)         田村(年高男数方)         田枝           昭和         田村         田村           第二年、第一年、第一年、第一年、市中の広告常教工         入力(七市)(日本)日本)         日本           日本         市の加速         日本           日本         市の二番本         市の二番本           日本         市の二番本         市の二番本           日本         市の二番本         日本           日本         日本         日本           日本         日本         日本           日本         日本         日本           日本         日本         日本 | ⑤ 当該引込線以外の電気設備へ防護管取付(任意)<br>必要時、入力フォームより必要情報を入力してください。                                                      |
|                                                                                                    |                                                                                                    | はあまるからなたよいにしますか、あからしよいをませれてき<br>使きようで作物を見いてくたたい、<br>NTT程                                                                                                    | ⑥ 工事および当該引込線の防護管に関するご連絡事項・連絡先<br>必要情報を入力ください。(当該引込線以外の防護管<br>取付に関する内容は⑤に入力してください。)                          |
|                                                                                                    | ※可葉電機によっては濃くなり工事構成が構成となり得合が用ります。                                                                                                    |                                                                                                    | <ul> <li>⑦ 引込柱情報</li> <li>名称(半角)、番号(半角英数字)を入力してください。</li> <li>● 引込注情報が不明の場合、9999-99999を入力してください。</li> </ul> |
|                                                                                                    |                                                                                                    |                                                                                                    | <ul> <li>⑧ 低圧有無</li> <li>《有》または《無》を選択してください。</li> </ul>                                                     |
|                                                                                                    |                                                                                                    |                                                                                                    | ⑨ 電柱所在地(任意)<br>該当する項目を選択してください。                                                                             |
|                                                                                                    |                                                                                                    |                                                                                                    | <ul> <li>① 引込形態</li> <li>必要情報を入力してください。</li> </ul>                                                          |
|                                                                                                    |                                                                                                    |                                                                                                    | <ol> <li>(1) 既設引込方法・既設亘長(任意)</li> <li>引込方法を選択し、亘長を半角数字で入力してくださ</li> </ol>                                   |
|                                                                                                    |                                                                                                    |                                                                                                    | ① 引込線取付作業関係<br>該当する作業環境と、屋根素材を選択してください。                                                                     |
|                                                                                                    |                                                                                                    |                                                                                                    |                                                                                                    |
|                                                                                                    |                                                                                                    |                                                                                                    |                                                                                                    |
|                                                                                                    |                                                                                                    |                                                                                                    |                                                                                                    |

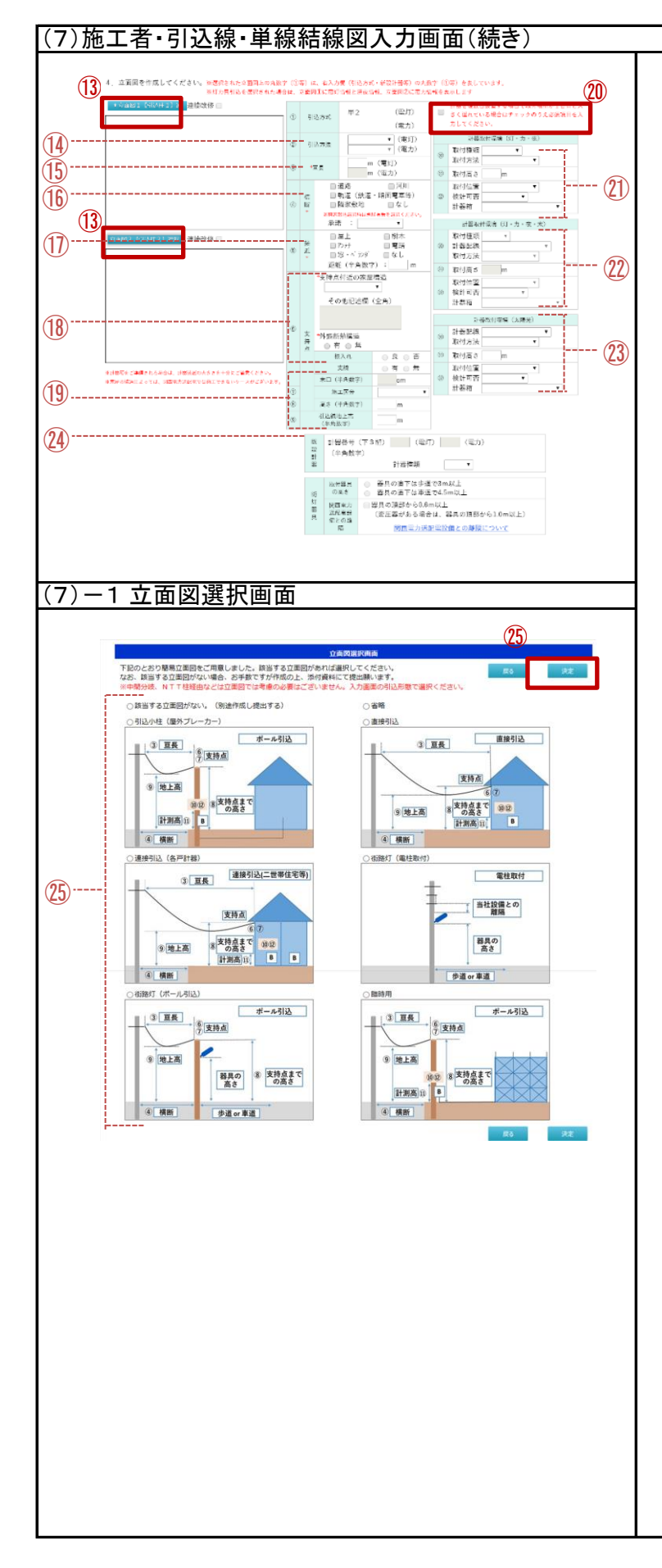

③ 立面図選択

《立面図1【引込柱1】選択》をクリックし、立面図選択画 面から該当する立面を選択してください。

- 引込柱2が存在する場合は、《立面図2【引込柱2】 選択》をクリックして該当する立面を選択してくださ
- 選択画面に該当する立面図がない場合は、作成の 上、添付資料にて提出ください。
- 選択画面の操作については、『(7)-1 立面図選 択画面』を参照ください。
- 14 引込方法
  - 引込方法を選択してください。
- 15 **亘長**
- 亘長(引込線の長さ)を半角数字で入力してください。 16 横断
- 引込線の横断箇所を選択してください。
- ① 接近
  - 引込線の接近情報を選択してください。
- 18 支持点

引込線の支持点付近の家屋構造を選択してください。 外張断熱構造について、《有》または《無》を選択してく ださい。

- ●《ポール引込》を選択された方…根入れの良否、支線の有無について選択してください。
- ① 支持点(任意) 支持点の施工区分を選択してください。地面から支持 点までの高さと、引込線地上高(引込線が一番低くなる ところの地面からの高さ)を半角数字で入力してください。
- ⑩(任意)複数計器を設置する場合で、取付環境(取付箇所)が1台目と大きく変わる場合は、選択してください。

● 複数台計器を設置する場合でも1ヶ所に集約されている場合は選択不要です。

#### 21 計器取付環境

設置する計器種類、取付方法を選択し、取付高さを半 角数字で入力してください。取付位置、道路からの検 針可否、計器箱の種類を選択してください。

- 2 2 20でチェックした場合、必要項目を選択および入力して ください。
- ② 太陽光発電設備による買取を行う場合は、買取用計器について選択してください。
- ② 既設計器(お申込み内容により必須) 増設等、既設計器がある場合は必要情報を選択また は入力してください。
- ② 立面図選択 該当する立面図を選択の上、《決定》をクリックしてくだ さい。
  - 立面図を別途作成される場合は、《該当する立面 図がない(別途作成し提出する》を選択してくださ

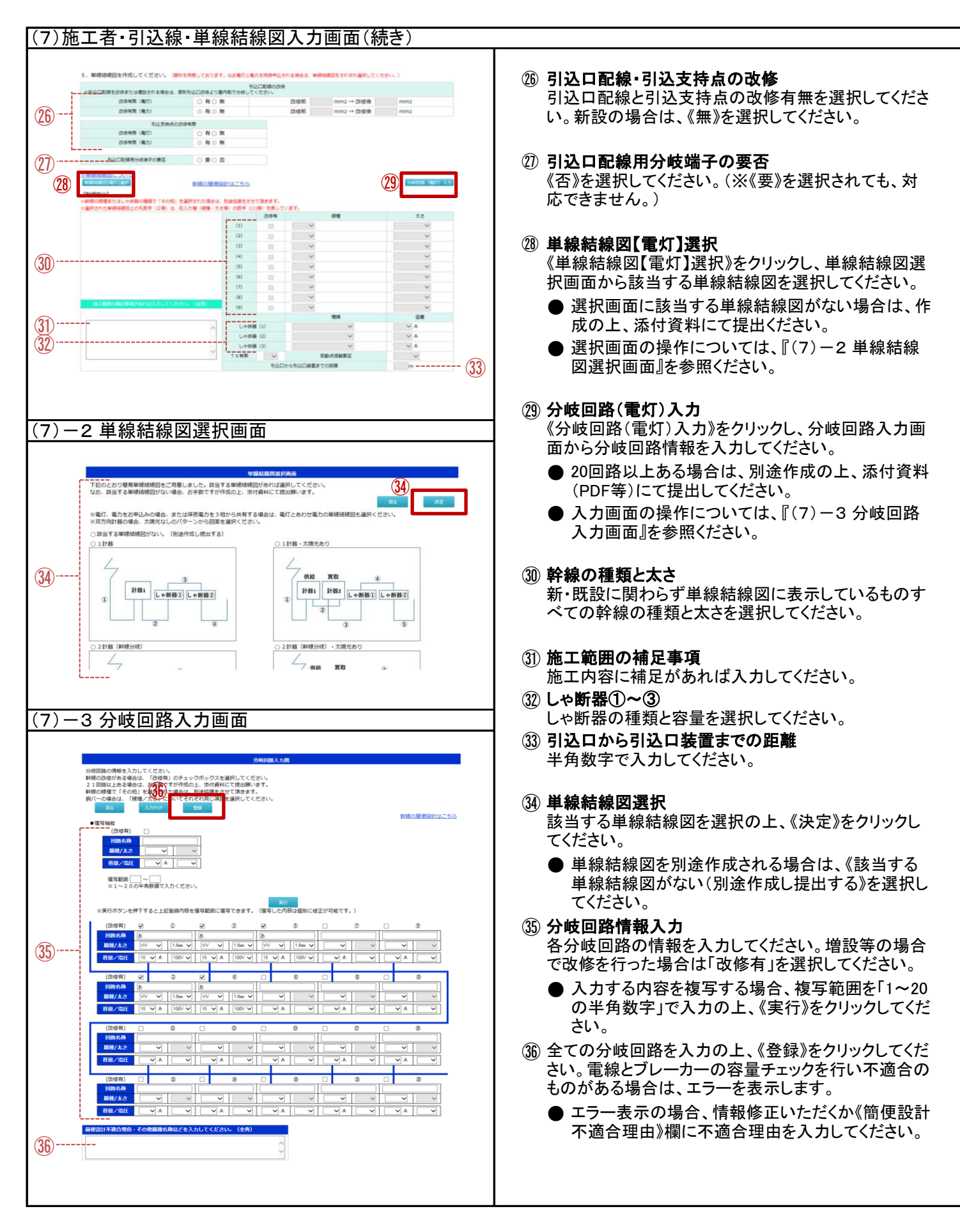

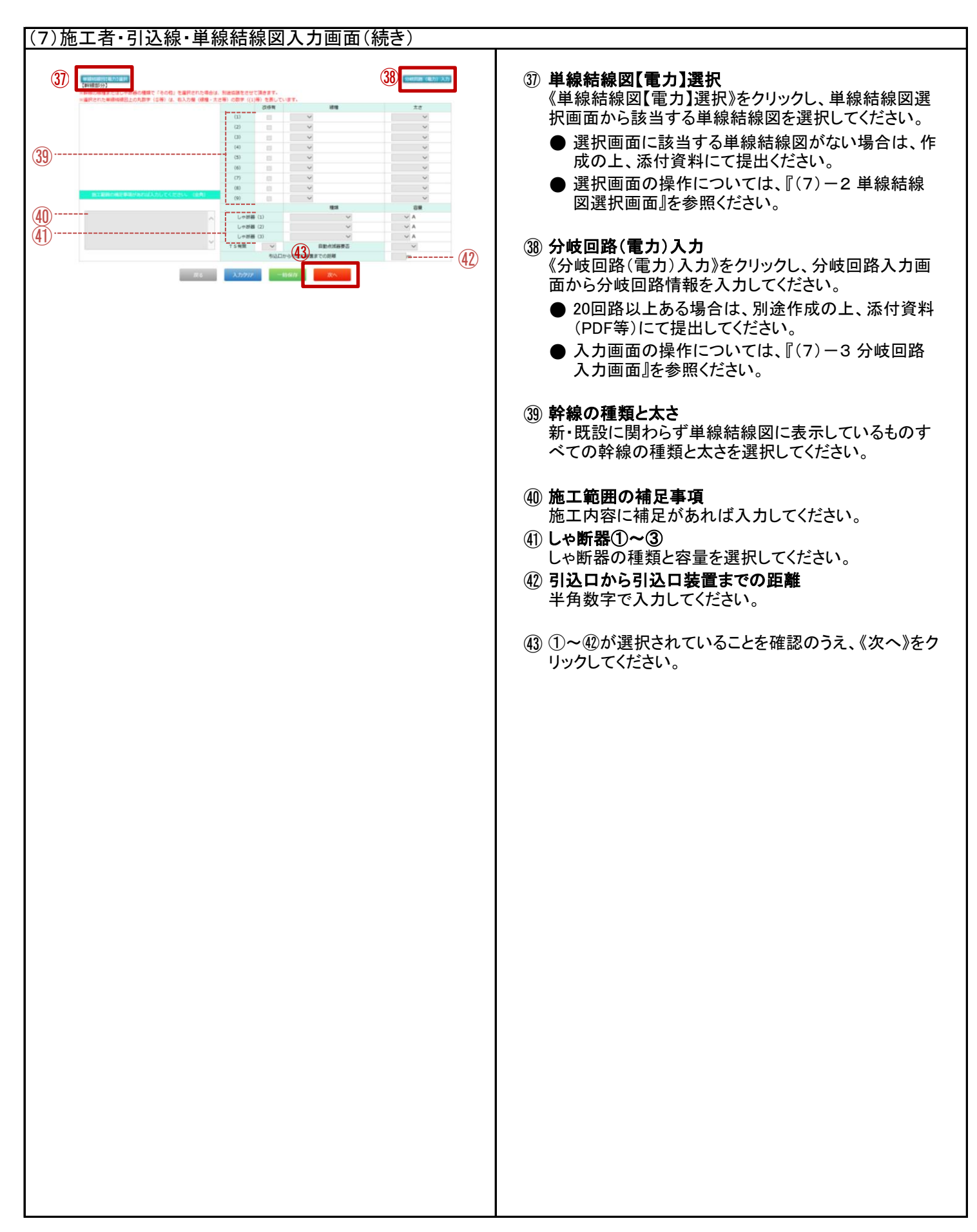

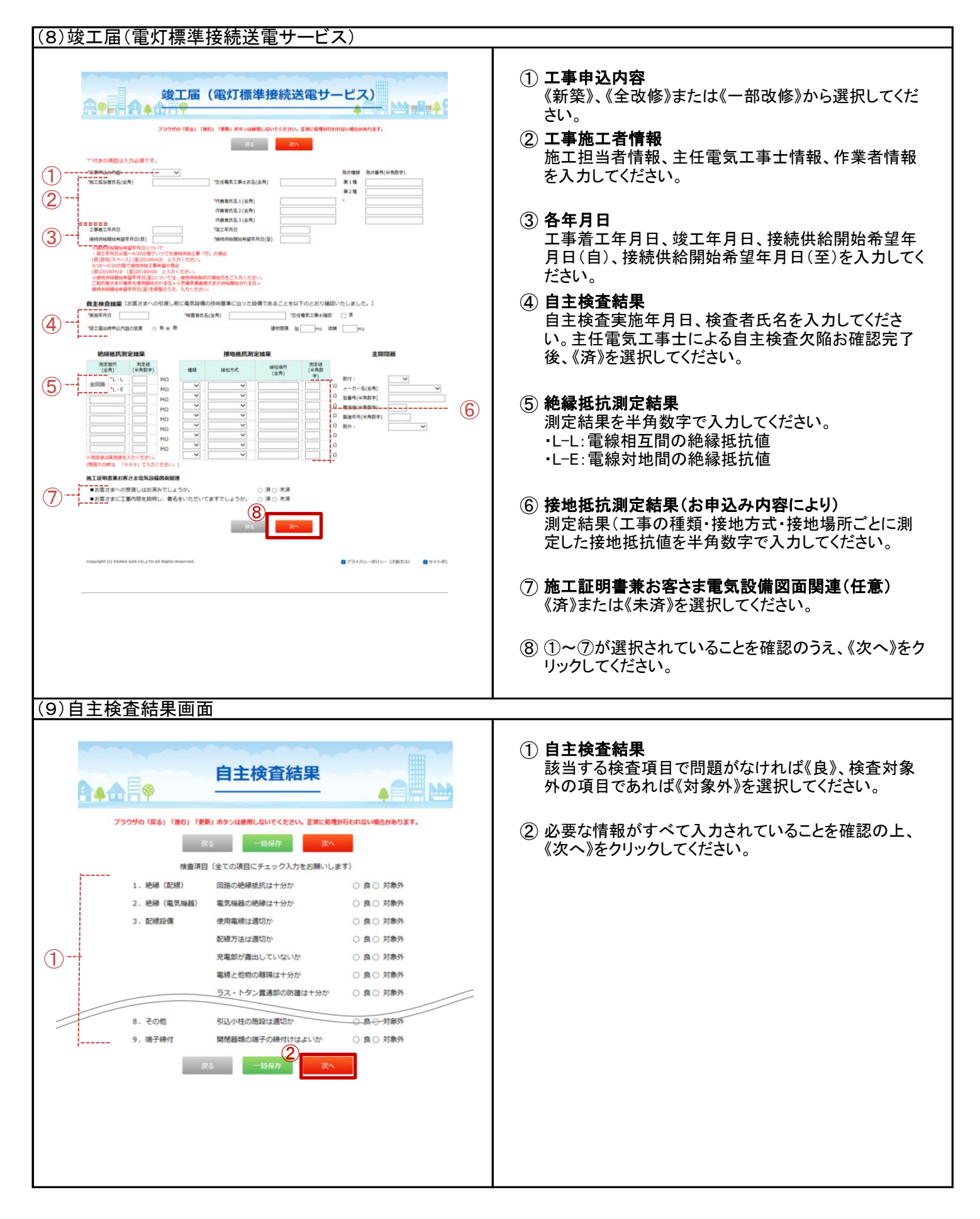

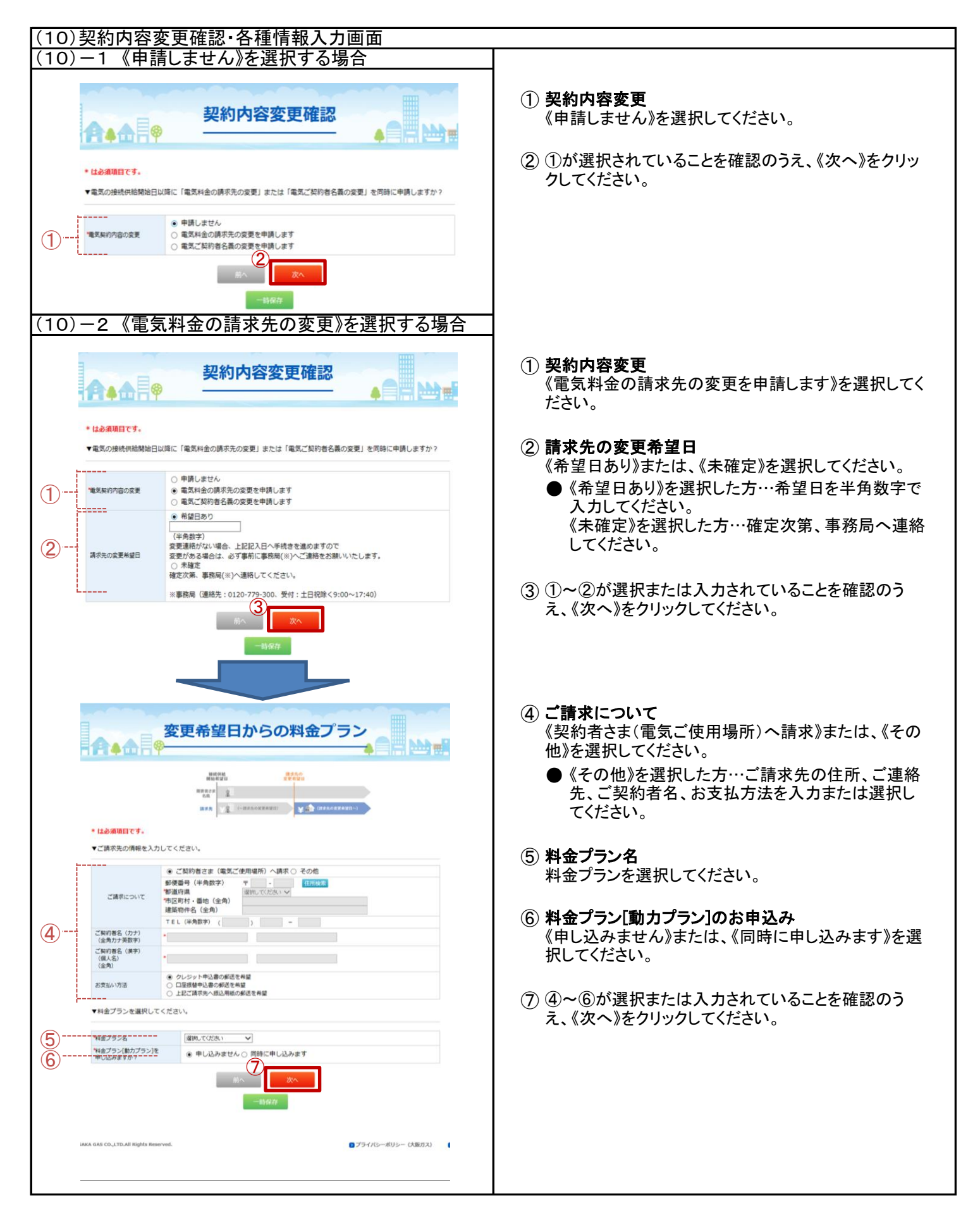

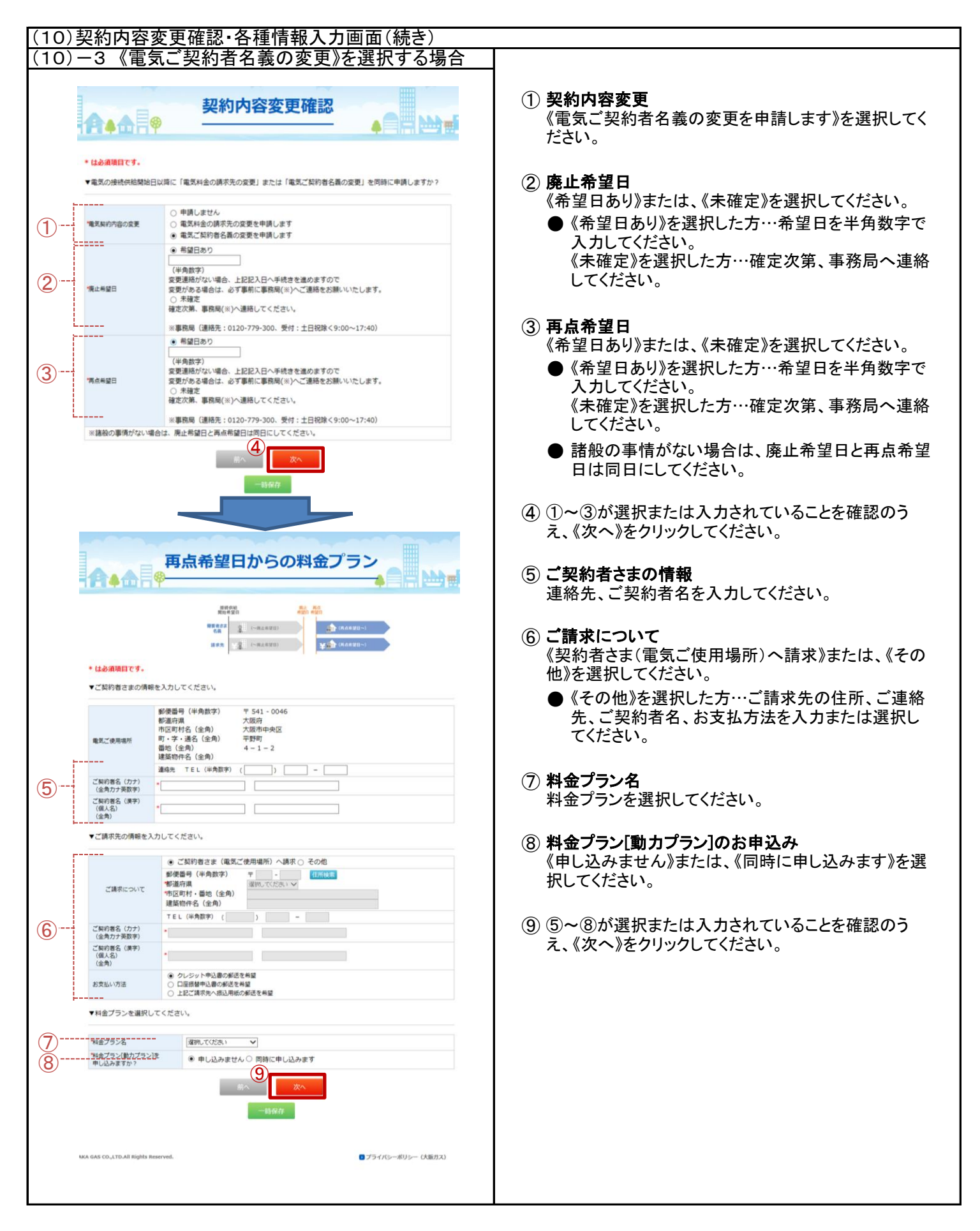

| (11)     | 事業者情報入力                                                                                                    |                                                       |
|----------|----------------------------------------------------------------------------------------------------|-------------------------------------------------------|
| <u> </u> |                                                                                                    |                                                       |
|          | 事業者情報入力                                                                                                    | <ol> <li>事業主さま</li> </ol>                             |
|          |                                                                                                    | ご入居者さまへの住宅販売事業者さま名を入力してく<br>ださい。                      |
|          | <ul> <li>はの適応目です。</li> <li>▼新築住宅関連債務を入力してください。</li> </ul>                                                          |                                                       |
|          |                                                                                                    |                                                       |
| (1)      | ■第載定言言<br>※ご入居者への住宅研売事業者さま名をご記入下さい。 ▼その他傳輸を入力してください。                                                               | 料金情報のこ業内先として変更が必要な場合は修正してください。                        |
|          |                                                                                                    |                                                       |
| (2)      | ×ールアドレス     ××和金領線のご案内先として変更が必要な場合は修正してください。     1Tコード                                                             | (3) その他情報(任意)<br>必要に応じて入力してください。                      |
|          | SU3-ド<br>認知適明                                                                                                    |                                                       |
| 3        |                                                                                                    | (4) 臨時電灯の撤去申し込み                                       |
|          | 4 <b>1</b> 8                                                                                                    | 《はい》または、《いいえ》を選択してくたさい。                               |
|          |                                                                                                    | ● 《はい》を選択した万…撤去希望日を選択してくたさ                            |
|          | ¥                                                                                                    | い。入阪ガス臨時電灯の突利しを入力してたで                                 |
| 1        | ▼翻時電灯の搬去申し込みをする場合は以下を入力してください。                                                                                     | • o                                                   |
|          | 1回時間Jの療去申し込みを<br>○はい ●いいえ<br>しますか                                                                                  | ⑤ 内容をご確認の上 《同音して由し込む》をクリックレイ                          |
| 4        | 象式希望日                                                                                                    | ください。                                                 |
|          | 大能力ス酸時電灯の解約ID                                                                                                    |                                                       |
|          | □以下をご確認の上、「同意して申し込む」をクリックしてください。<br>①個人情報の取扱い(プライパシーボリシー)を確認しています。<br>②また・当然在宅はオール着い住宅でない事を確認しています。<br>(新設プランの場合は) | ⑥ ①~⑤が選択または入力されていることを確認のう<br>え、《同意して申し込む》をクリックしてください。 |
|          | ③また、重要事項説明を確認しています。 ③また、生宅のお利潤しにより28歳主さきにご利用者が変更になった際には、<br>たたりす事をかせたナキューごが知ります。                                   |                                                       |
|          | へ組以入職以をの面正さました」(推測します。 ③また、申込みにあたり、料金気等の条件を契約者ではなく支払者にのみ<br>通知する単規を増でいます。                                          |                                                       |
|          |                                                                                                    |                                                       |
|          | 時へ、同意して申し                                                                                                    |                                                       |
|          | -15427                                                                                                    |                                                       |
|          |                                                                                                    |                                                       |
|          | KA GAS CO.,LTD.All Rights Reserved.<br>コプライバシーボリシー(大阪ガス)                                                           |                                                       |
|          |                                                                                                    |                                                       |
|          |                                                                                                    |                                                       |
|          |                                                                                                    |                                                       |
|          |                                                                                                    |                                                       |
|          |                                                                                                    |                                                       |
|          |                                                                                                    |                                                       |
|          |                                                                                                    |                                                       |
|          |                                                                                                    |                                                       |
|          |                                                                                                    |                                                       |
|          |                                                                                                    |                                                       |
|          |                                                                                                    |                                                       |
|          |                                                                                                    |                                                       |
|          |                                                                                                    |                                                       |
| 1        |                                                                                                    |                                                       |
| 1        |                                                                                                    |                                                       |
| 1        |                                                                                                    |                                                       |
|          |                                                                                                    |                                                       |
| 1        |                                                                                                    |                                                       |
| 1        |                                                                                                    |                                                       |
|          |                                                                                                    |                                                       |
| 1        |                                                                                                    |                                                       |
|          |                                                                                                    |                                                       |

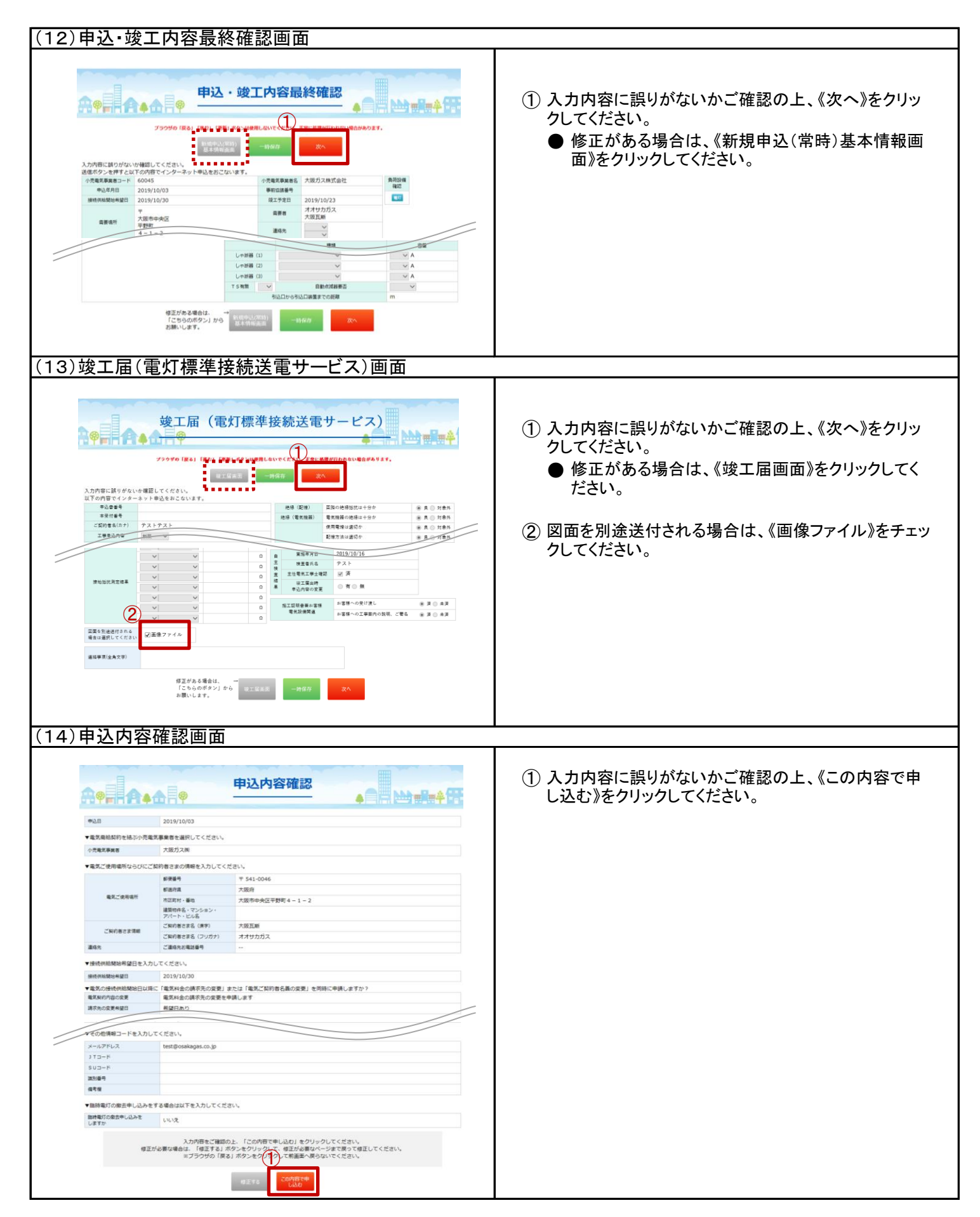